# Assignment 4: VBA Programming

Date Due: February 23, 2022

### Problem 1

A simple formula used in storm water runoff calculations is presented in the equation below.

 $Q = C_f CIA$ 

where:

Q = peak storm water runoff rate (ft<sup>3</sup>/s)

 $C_f$  = runoff coefficient adjustment factor (dim)

C =runoff coefficient (dim)

I = rainfall rate (in/hr)

A = discharge area (acres)

The runoff coefficient adjustment factors are 1.0 for storm return periods 1-10, 1.1 for 25, 1.2 for 50, and 1.25 for 100. The return period is the probability that a storm will occur in a period of time (i.e., return period).

Table 1. Typical Values of Runoff Coefficients.

| Surface      | Runoff Coefficient (dim) |
|--------------|--------------------------|
| Forest       | 0.12                     |
| Asphalt      | 0.85                     |
| Brick        | 0.80                     |
| Concrete     | 0.86                     |
| Shingle Roof | 0.88                     |
| Farmland     | 0.22                     |
| Pasture      | 0.21                     |

a)Create a VBA Sub Procedure to estimate the runoff produced (Q) as a function of parameters C, C<sub>f</sub>, I, and A.

All four parameters will be entered by the user in the worksheet. I suggest column A defines the parameter names, column B defines their numerical values and column C defines the units of each parameter. The output of the VBA Sub is the value of (Q).

Instructor: Trani The result is sent back to the worksheet and written in column format below the range of cells used to define the input parameters.

```
'Worksheet'
Sheets("Sheet1").Select
' Parameters'
Range("B2").Select
C = ActiveCell.Value
Range("B3").Select
Cf = ActiveCell.Value
Range("B4").Select
I = ActiveCell.Value
Range("B5").Select
A = ActiveCell.Value
q = C * Cf * I * A
Cells(6, 2).Value = q
Range("B8").Select
x = ActiveCell.Value
```

b)Test the VBA code created in (a) using the following parameters:

Area = 15 acres Surface = Asphalt Storm return period = 50 years Rainfall intensity = 10 inches/hr

| Parameters | Values | Units  |
|------------|--------|--------|
| С          | 15     | dim    |
| Cf         | 1.2    | dim    |
| I          | 10     | in/hr  |
| Α          | 15     | acres  |
| Q          | 153    | ft^3/s |

C) Improve the VBA code created in part (a) allowing the user to select the surface used in the runoff calculation. Create a separate table in the spreadsheet with "surfaces" and values of runoff coefficient (C). Replace the Excel cell location of runoff coefficient with a list of materials. Refer to the pavement thickness class example.

| ' Parameters'<br>Range("B2").Select                                                         | Р                                       | arameters |     | Values       | Units  |
|---------------------------------------------------------------------------------------------|-----------------------------------------|-----------|-----|--------------|--------|
| Surface = ActiveCell.Value                                                                  | Surface                                 |           |     | Asphalt      | dim    |
| If Surface = "Forest" Then<br>C = 0.12                                                      | Cf                                      | F         |     | 1.2          | dim    |
| ElseIf Surface = "Asphalt" Then<br>C = 0.85                                                 | 1                                       |           |     | 10           | in/hr  |
| Elself Surface = "Brick" Then<br>C = 0.8<br>Elself Surface = "Concrete" Then                | A                                       |           |     | 15           | acres  |
| C = 0.86<br>ElseIf Surface = "Shingle Roof" Then                                            | Q                                       |           |     | 153          | ft^3/s |
| C = 0.88<br>Elseif Surface = "Farmland" Then<br>C = 0.22<br>Elseif Surface = "Pasture" Then |                                         | Surface   |     | Runoff Coeff | icient |
| C = 0.21<br>End If                                                                          |                                         | Forest    |     |              | 0.12   |
| Range("B3").Select<br>Cf = ActiveCell.Value                                                 |                                         | Asphalt   |     |              | 0.85   |
| Range("B4").Select                                                                          |                                         |           |     |              | 0.8    |
| I = ActiveCell.Value                                                                        |                                         | Concrete  |     |              | 0.86   |
| Range("B5").Select<br>A = ActiveCell.Value                                                  | ange("B5").Select<br>= ActiveCell.Value |           | oof |              | 0.88   |
| q = C * Cf * I * A<br>Cells(6, 2).Value = q                                                 |                                         | Farmland  |     |              | 0.22   |
| Range("B8").Select<br>x = ActiveCell.Value                                                  |                                         | Pasture   |     |              | 0.21   |

d) Run the improved code created in part (c) and create a table (see example below) in the spreadsheet with solutions for runoff for various rainfall rate intensities ranging from 0.25 to 10 inches per hour at steps 0.25 inches/hr.

| Rainfall Intensity (in/hr) | Runoff (ft <sup>3</sup> /s) |
|----------------------------|-----------------------------|
| 0.25                       | Your solution               |
| 0.50                       |                             |
|                            |                             |
| 10.0                       |                             |

Table 2. Format of your solution.

| 'Calculate number of Interations | Rainfall Intensity, |
|----------------------------------|---------------------|
| ellNumber = "B" & (9)            |                     |
| ange(CellNumber).Select          | 0.                  |
| rations = 10 / x                 | 0.7                 |
| tiveCell.Value = Iterations      | 1.00                |
|                                  | 1.25                |
|                                  | 1.50                |
| r y = 1 To Iterations            | 1.75                |
|                                  | 2.00                |
| ellNumber = "E" & (y + 1)        | 2.25                |
| nge(CellNumber).Select           | 2.50                |
| I = x * y                        | 2.75                |
| tiveCell.Value = R_I             | 3.00                |
|                                  | 3.25                |
|                                  | 3.50                |
| llNumber = "F" & (y + 1)         | 3.75                |
| nge(CellNumber).Select           | 4.00                |
| n_off = C * Cf * R_I * A         | 4.25                |
| tiveCell.Value = Run_off         | 4.50                |
|                                  | 4.75                |
| kt y                             | 5.00                |
|                                  | 5.25                |
|                                  | 5.50                |
| d Sub                            | 5.75                |
|                                  | 6.00                |

**e)**Plot the solutions of runoff (Q) versus rainfall intensity (I) obtained in part (d). Label the axes appropriately. Show sample screen captures of the spreadsheet output and the VBA code.

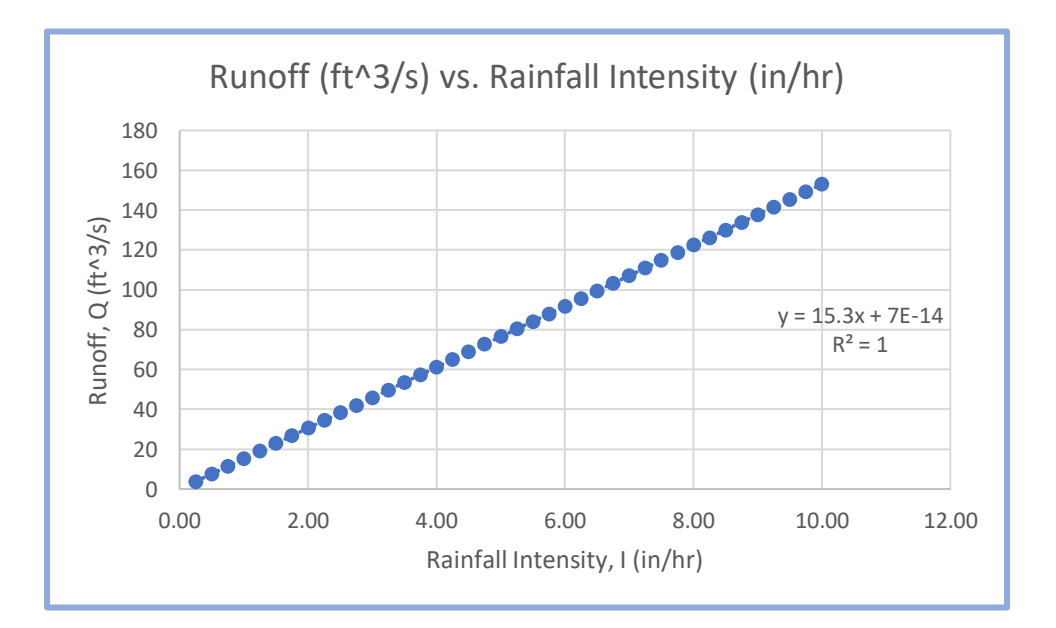

```
Public Sub RO()
                                         Range("B5").Select
                                         A = ActiveCell.Value
'Worksheet'
Sheets("Sheet1").Select
                                         q = C * Cf * I * A
                                         Cells(6, 2).Value = q
' Parameters'
Range("B2").Select
                                         Range("B8").Select
Surface = ActiveCell.Value
                                         x = ActiveCell.Value
If Surface = "Forest" Then
                                         'Calculate number of Interations
C = 0.12
                                         CellNumber = "B" \& (9)
ElseIf Surface = "Asphalt" Then
                                         Range (CellNumber) . Select
C = 0.85
                                         Iterations = 10 / x
ElseIf Surface = "Brick" Then
                                         ActiveCell.Value = Iterations
C = 0.8
ElseIf Surface = "Concrete" Then
C = 0.86
                                         For y = 1 To Iterations
ElseIf Surface = "Shingle Roof" Then
C = 0.88
                                         CellNumber = "E" & (y + 1)
ElseIf Surface = "Farmland" Then
                                         Range(CellNumber).Select
C = 0.22
                                         R I = x * y
ElseIf Surface = "Pasture" Then
                                         ActiveCell.Value = R I
C = 0.21
End If
                                         CellNumber = "F" & (y + 1)
Range("B3").Select
                                         Range(CellNumber).Select
Cf = ActiveCell.Value
                                         Run off = C * Cf * R I * A
                                         ActiveCell.Value = Run off
Range("B4").Select
I = ActiveCell.Value
                                         Next y
Range("B5").Select
A = ActiveCell.Value
                                         End Sub
```

# Problem 2

This problem deals with deflection calculations for a cantilever beam (i.e., a beam supported at one end to a wall) with a total load *W* distributed along the beam (see Figure 1). More information about the equations of the beam can be found at: <u>http:// www.engineersedge.com/beam\_bending/beam\_bending8.htm</u>.

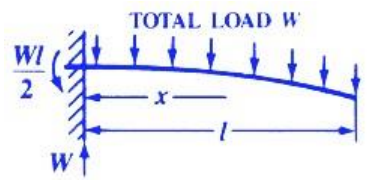

Figure 1. A simple beam supported at one end. Source: http://www.engineersedge.com/ beam\_bending/beam\_bending8.htm

Nomenclature for beam deflection and stress calculation equations.

 $y = deflection (in) \\ s = stress at the cross-section being evaluated (lb/in-in) Z = section modulus of the cross section of the beam$ 

Z is calculated as I /  $d_N$ 

The stress (in lb/sq. inch) at the cross section of the beam is calculated according to the formula:

$$s = \frac{W}{2Zl}(l-x)^2$$

The deflection of the beam (y) (in inches) at any point along the beam (x distance from datum point) is given by:

$$y = \frac{Wx^2}{24EIl} [2l^2 + (2l - x)^2]$$

a) Create a VBA Sub Procedure to estimate the stress (s) at any station along a beam and the deflection of the beam (y) as a function of known quantities W, E, I,  $d_N$  and x. Your VBA subroutine should read the input values: W, E, I,  $d_N$  and I from the spreadsheet. These values will be entered by the user in the worksheet as shown in Figure 2. The output of the VBA Sub consist of values of stress (s) and displacement (y). These values should be sent back to the worksheet and written as a function of the beam station length x (see Figure 2). Write a loop inside the Sub Procedure to write the output back to the worksheet. The values of s and y should be calculated every 5 inches along the beam.

|    | A                    | В                  | С              | D       | E     |
|----|----------------------|--------------------|----------------|---------|-------|
| 1  |                      |                    |                |         |       |
| 2  | Beam Calculations    |                    |                |         |       |
| 3  | Programmer: A. Trani |                    |                |         |       |
| 4  | Date: 02/14/07       |                    |                |         |       |
| 5  |                      |                    | Units          |         |       |
| 6  | W                    | 2000.00            | lb             | Calcula | ation |
| 7  | E                    | 30000000.00        | psi -          |         |       |
| 8  | I                    | 240.00             | in-in-in-in    |         |       |
| 9  | 1                    | 300.00             | inches         |         |       |
| 10 | dN                   | 12.00              | in             |         |       |
| 11 | Beam Station (in)    | Stress (lb/sq.in.) | Deflection (in | ר)      |       |
| 12 | 0.000                | 15000.000          | 0.000          |         |       |
| 13 | 5.000                | 14504.167          | 0.000          |         |       |
| 14 | 10.000               | 14016.667          | -0.001         |         |       |
| 15 | 15.000               | 13537.500          | -0.002         |         |       |

Figure 2. Worksheet of the Beam Calculation Problem.

```
Range("C9").Select
      ActiveCell.Value
Range("C10").Select
 l = ActiveCell.Value
Range("C11").Select
dN = ActiveCell.Value
Z = I / (dN)
Cells(2, 4).Value = Z
'Calculate number of Interations
CellNumber = "D" & (3)
Range(CellNumber).Select
Iterations = (1 / 5) + 1
ActiveCell.Value = Iterations
For j = 1 To Iterations
CellNumber = "A" & (j + 13)
Range(CellNumber).Select
x = 5 * (j - 1)
ActiveCell.Value = x
CellNumber = "B" & (j + 13)
Range(CellNumber).Select

s = (W * (1 - x) ^ 2) / (2 * Z * 1)

ActiveCell.Value = s
CellNumber = "C" & (j + 13)
Range(CellNumber).Select

y = -((W * (x ^ 2)) / (24 * E * I * 1)) * ((2 * (1 ^ 2)) + (((2 * 1) - x) ^ 2))

ActiveCell.Value = y
Next j
 End Sub
```

|                                            |                       |                    |            | _  |
|--------------------------------------------|-----------------------|--------------------|------------|----|
| Beam Calculations                          |                       | Z (I/dN)           |            | 20 |
| Programmer: Bel Caguiat                    |                       | Iterations         |            | 61 |
| Date: 2/22/2022                            |                       |                    |            |    |
|                                            |                       |                    |            |    |
| Parameters                                 |                       | Values             | Units      |    |
| Load                                       | W                     | 2000               | lb         |    |
| Modulus of Elasticity                      | E                     | 3000000            | lbs/(in^2) |    |
| Moment of Inertia                          |                       | 240                | in^4       |    |
| Beam Length                                | 1                     | 300                | in         |    |
| Distance from Edge of Beam to Neutral Axis | dN                    | 12                 | in         |    |
|                                            |                       |                    |            |    |
| Beam Station (in)                          | Stress, s (lbs/sq.in) | Deflection, y (in) |            |    |
| 0                                          | 15000.000             | 0.000              |            |    |
| 5                                          | 14504.167             | -0.001             |            |    |
| 10                                         | 14016.667             | -0.002             |            |    |
| 15                                         | 13537.500             | -0.005             |            |    |
| 20                                         | 13066.667             | -0.008             |            |    |
| 25                                         | 12604.167             | -0.012             |            |    |
| 30                                         | 12150.000             | -0.018             |            |    |
| 35                                         | 11704.167             | -0.024             |            |    |
| 40                                         | 11266.667             | -0.030             |            |    |
| 45                                         | 10837.500             | -0.038             |            |    |
| 50                                         | 10416.667             | -0.047             |            |    |
| 55                                         | 10004.167             | -0.056             |            |    |
| C0                                         | 0600.000              | 0.000              |            |    |

b) Test your VBA Sub procedure using the following values for the beam model parameters. Assume a beam is 250 inches in length and that we need to calculate the stress and deflection of the beam at various stations (say every five inches).

W = 1000 lb E = 30e6 psi (steel) I = 100 in<sup>4</sup> l = 250 inches distNeutralAxis = 8 inches

|                                            |                       | 7 (1 ( 10))        | 40.5       |
|--------------------------------------------|-----------------------|--------------------|------------|
| Beam Calculations                          |                       | Z (I/dN)           | 12.5       |
| Programmer: Bel Caguiat                    |                       | Iterations         | 51         |
| Date: 2/22/2022                            |                       |                    |            |
|                                            |                       |                    |            |
| Parameters                                 |                       | Values             | Units      |
| Load                                       | W                     | 1000               | lb         |
| Modulus of Elasticity                      | E                     | 3000000            | lbs/(in^2) |
| Moment of Inertia                          |                       | 100                | in^4       |
| Beam Length                                | 1                     | 250                | in         |
| Distance from Edge of Beam to Neutral Axis | dN                    | 8                  | in         |
|                                            |                       |                    |            |
| Beam Station (in)                          | Stress, s (lbs/sq.in) | Deflection, y (in) |            |
| 0                                          | 10000.000             | 0.000              |            |
| 5                                          | 9604.000              | -0.001             |            |
| 10                                         | 9216.000              | -0.002             |            |
| 15                                         | 8836.000              | -0.005             |            |
| 20                                         | 8464.000              | -0.008             |            |
| 25                                         | 8100.000              | -0.012             |            |
| 30                                         | 7744.000              | -0.017             |            |
| 35                                         | 7396.000              | -0.023             |            |
| 40                                         | 7056.000              | -0.030             |            |
| 45                                         | 6724.000              | -0.037             |            |
| 50                                         | 6400.000              | -0.045             |            |
| 55                                         | 6084.000              | -0.054             |            |
| 60                                         | 5776.000              | -0.064             |            |

c) Plot the solution of the steel beam deflections obtained in part (b). Label your plot accordingly.

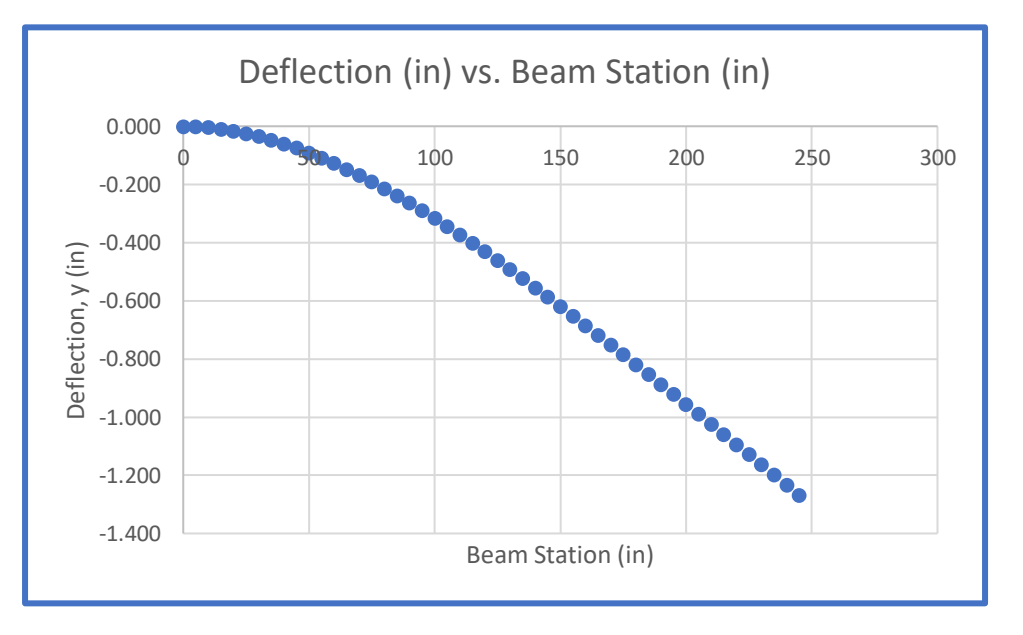

d) Try the analysis for a 250 inch beam made of concrete with a value of E = 15e6. Show all your screen captures of your code and the output produced by the VBA code.

| arameters                                                                                                    |                      | Values            | Units      |
|----------------------------------------------------------------------------------------------------|----------------------|-------------------|------------|
| oad                                                                                                    | W                    | 1000              | lb         |
| Adulus of Elasticity                                                                                                    | F                    | 1500000           | lbs/(inA2) |
| Agent of Inertia                                                                                                    | 1                    | 10000000          | inA4       |
| Ream Length                                                                                                    | 1                    | 250               | in 4       |
| Distance from Edge of Beam to Neutral Avis                                                                                                    | dN                   | 230               | in         |
| Sistance from Edge of Beam to Neutral Axis                                                                                                    | un                   | 0                 |            |
| team Station (in)                                                                                                    | Stress o (lbs/og in) | Deflection y (in) |            |
|                                                                                                    | 10000 000            |                   |            |
| 5                                                                                                    | 0604.000             | 0.000             |            |
| 10                                                                                                    | 9216.000             | -0.001            |            |
| 10                                                                                                    | 8836.000             | -0.009            |            |
| 20                                                                                                    | 8464.000             | -0.005            |            |
| 25                                                                                                    | 8100.000             | -0.024            |            |
| 30                                                                                                    | 7744 000             | -0.024            |            |
| 35                                                                                                    | 7396.000             | -0.046            |            |
| 40                                                                                                    | 7056.000             | -0.060            |            |
| 40                                                                                                    | 6724.000             | -0.075            |            |
| 43                                                                                                    | 6400.000             | -0.073            |            |
| 55                                                                                                    | 6084.000             | -0.109            |            |
| 60                                                                                                    | 5776.000             | -0.127            |            |
| 00                                                                                                    | 5770.000             | 0.127             |            |
| <pre>king('C').belect<br/>E = ActiveCell.Value<br/>Range("C9").Select<br/>I = ActiveCell.Value<br/>Range("C10").Select<br/>l = ActiveCell.Value<br/>Z = I / (dN)<br/>Cells(2, 4).Value = Z<br/>'Calculate number of Interations<br/>CellNumber = "D" &amp; (3)<br/>Range(CellNumber).Select<br/>Iterations = (1 / 5) + 1<br/>ActiveCell.Value = Iterations</pre> |                      |                   |            |
| For j = 1 To Iterations<br>CellNumber = "A" & (j + 13)<br>Range(CellNumber).Select<br>x = 5 * (j - 1)<br>ActiveCell.Value = x<br>CellNumber = "B" & (j + 13)<br>Range(CellNumber).Select<br>s = (W * (1 - x) ^2) / (2 * Z * 1)<br>ActiveCell.Value = s<br>CellNumber = "C" & (j + 13)<br>Range(CellNumber).Select<br>y = -((W * (x ^ 2)) / (24 * E * I *         | 1)) * ((2 * (1 ^ :   | 2)) + (((2 * 1) - | - x) ^ 2)) |

e) Copy the beam deflections obtained for steel and concrete and compare the deflection profiles. Comment.

| Deflection |          |  |  |
|------------|----------|--|--|
| Steel      | Concrete |  |  |
| 0.000      | 0.000    |  |  |
| -0.001     | -0.001   |  |  |
| -0.002     | -0.004   |  |  |
| -0.005     | -0.009   |  |  |
| -0.008     | -0.016   |  |  |
| -0.012     | -0.024   |  |  |
| -0.017     | -0.035   |  |  |
| -0.023     | -0.046   |  |  |
| -0.030     | -0.060   |  |  |
| -0.037     | -0.075   |  |  |
| -0.045     | -0.091   |  |  |
| -0.054     | -0.109   |  |  |
| -0.064     | -0.127   |  |  |
| -0.074     | -0.148   |  |  |
| -0.084     | -0.169   |  |  |
| -0.096     | -0.191   |  |  |
| -0.107     | -0.214   |  |  |
| -0.119     | -0.239   |  |  |
| -0.132     | -0.264   |  |  |
| -0.145     | -0.290   |  |  |
| -0.158     | -0.317   |  |  |
| -0.172     | -0.344   |  |  |
| -0.186     | -0.373   |  |  |

The deflection values for concrete appears to have larger negative values that deflection values for steel.

Show screen captures of the output produced and the VBA code.

#### Problem 3

Use two construction equipment files provided in the Syllabus (weekly Planner - see Week 4) to answer the problem. Create a Macro to do the following tasks in the constructionEquiment1\_blank file:

- a) Change color in the header of the file to light green.
- b) Format all columns (individually) using conditional formats using the color scales (green = lowest value, red highest value).

```
Sub P3()
'a)
Range("A1:E1").Select
With Selection.Interior
.Pattern = xlSolid
.PatternColorIndex = xlAutomatic
.ThemeColor = xlThemeColorAccent6
.TintAndShade = 0
.PatternTintAndShade = 0
End With
'b)
Columns("C:C").Select
Selection.FormatConditions.AddColorScale ColorScaleType:=2
Selection.FormatConditions (Selection.FormatConditions.Count).SetFirstPriority
Selection.FormatConditions(1).ColorScaleCriteria(1).Type =
xlConditionValueLowestValue
With Selection.FormatConditions(1).ColorScaleCriteria(1).FormatColor
.ThemeColor = xlThemeColorAccent6
.TintAndShade = 0
End With
Selection.FormatConditions(1).ColorScaleCriteria(2).Type = _
xlConditionValueHighestValue
With Selection.FormatConditions(1).ColorScaleCriteria(2).FormatColor
.Color = 255
.TintAndShade = 0
End With
Columns("D:D").Select
Selection.FormatConditions.AddColorScale ColorScaleType:=2
Selection.FormatConditions(Selection.FormatConditions.Count).SetFirstPriority
Selection.FormatConditions(1).ColorScaleCriteria(1).Type = _
xlConditionValueLowestValue
With Selection.FormatConditions(1).ColorScaleCriteria(1).FormatColor
.ThemeColor = xlThemeColorAccent6
.TintAndShade = 0
End With
Selection.FormatConditions(1).ColorScaleCriteria(2).Type = _
xlConditionValueHighestValue
With Selection.FormatConditions(1).ColorScaleCriteria(2).FormatColor
.Color = 255
.TintAndShade = 0
```

#### End With

```
Columns("E:E").Select
Selection.FormatConditions.AddColorScale ColorScaleType:=2
Selection.FormatConditions(Selection.FormatConditions.Count).SetFirstPriority
Selection.FormatConditions(1).ColorScaleCriteria(1).Type = _
xlConditionValueLowestValue
With Selection.FormatConditions(1).ColorScaleCriteria(1).FormatColor
.ThemeColor = xlThemeColorAccent6
.TintAndShade = 0
End With
Selection.FormatConditions(1).ColorScaleCriteria(2).Type =
xlConditionValueHighestValue
With Selection.FormatConditions(1).ColorScaleCriteria(2).FormatColor
.Color = 255
.TintAndShade = 0
End With
End Sub
```

Reduce the number of significant figures to the right of the decimal to zero for the value of the c) equipment, miles traveled.

```
'c)
Range("C2:D2000").Select
Selection.NumberFormat = "0.00"
Selection.NumberFormat = "0.0"
Selection.NumberFormat = "0"
```

d) Reduce the number of significant figures to one for the age of the equipment.

```
For Each cell In [D2:D2000]
cell.Value = WorksheetFunction.Round(cell.Value, 0)
Next cell
For Each cell In [E2:E2000]
cell.Value = WorksheetFunction.Round(cell.Value, 0)
Next cell
```

### Spreadsheet after a), b), c), d):

| Equipment | Status       | Value (\$) | Miles  | Age |
|-----------|--------------|------------|--------|-----|
| Truck     | Active       | 197454     | 150618 | 14  |
| Excavator | Active       | 310383     | 65988  | 8   |
| Loader    | Active       | 287546     | 77343  | 10  |
| Paver     | In Maintenar | 320393     | 91869  | 8   |
| Truck     | Active       | 180740     | 111064 | 7   |
| Excavator | Active       | 291392     | 75334  | 5   |
| Excavator | Active       | 301902     | 68854  | 7   |
| Paver     | Active       | 319486     | 95500  | 14  |
| Excavator | Active       | 306411     | 76521  | 9   |
| Truck     | Active       | 199173     | 128822 | 13  |
| Loader    | Active       | 291021     | 79308  | 11  |
| Truck     | Active       | 184385     | 128589 | 11  |
| Paver     | Active       | 311834     | 94638  | 11  |
| Excavator | Active       | 289383     | 73224  | 11  |
| Paver     | Active       | 326122     | 100174 | 10  |
| Loader    | Active       | 308359     | 90931  | 9   |
| Paver     | Active       | 318491     | 97409  | 13  |
| Truck     | Active       | 184089     | 150569 | 14  |
| Excavator | In Maintenar | 295394     | 71365  | 6   |
| Truck     | Active       | 181240     | 114354 | 9   |
| Excavator | Active       | 303473     | 97813  | 13  |
| Excavator | Active       | 297659     | 74422  | 8   |
| Paver     | In Transit   | 325087     | 104968 | 10  |
| Truck     | Active       | 195994     | 119123 | 9   |
| Loader    | In Transit   | 292028     | 69319  | 10  |

e) Create a pivot table to count the equipment by type and status (two dimensions).

| Count of Equipment Column Labels 💌 |                            |                |            |             |  |
|------------------------------------|----------------------------|----------------|------------|-------------|--|
| Row Labels                         | <ul> <li>Active</li> </ul> | In Maintenance | In Transit | Grand Total |  |
| Excavator                          | 577                        | 76             | 75         | 728         |  |
| Loader                             | 336                        | 48             | 43         | 427         |  |
| Paver                              | 251                        | 54             | 28         | 333         |  |
| Truck                              | 419                        | 38             | 54         | 511         |  |
| Grand Total                        | 1583                       | 216            | 200        | 1999        |  |

f) Create a pivot chart to plot the average value of the equipment by equipment type.

| Row Labels 🔻 | Average of Value (\$) |
|--------------|-----------------------|
| Excavator    | 298773.1013           |
| Loader       | 298168.5819           |
| Paver        | 322545.0122           |
| Truck        | 188198.8761           |
| Grand Total  | 274338.1276           |

g) Repeat the macro created to constructionEquiment2\_blank

| Count of Equipment Column Labels 💌 |                            |      |             |            |             |
|------------------------------------|----------------------------|------|-------------|------------|-------------|
| Row Labels                         | <ul> <li>Active</li> </ul> | In   | Maintenance | In Transit | Grand Total |
| Excavator                          |                            | 578  | 72          | 66         | 716         |
| Loader                             |                            | 357  | 48          | 36         | 441         |
| Paver                              |                            | 269  | 27          | 44         | 340         |
| Truck                              |                            | 390  | 59          | 53         | 502         |
| Grand Total                        |                            | 1594 | 206         | 199        | 1999        |

| Row Labels  | <ul> <li>Average of Value (\$)</li> </ul> |
|-------------|-------------------------------------------|
| Excavator   | 270747.4135                               |
| Loader      | 270897.248                                |
| Paver       | 302484.9506                               |
| Truck       | 179530.2075                               |
| Grand Total | 253271.5767                               |

### VBA Code for e), f), g):

| Range("A1").Select                                                     |
|------------------------------------------------------------------------|
| Application.CutCopyMode = False                                        |
| Sheets.Add                                                             |
| ActiveWorkbook.PivotCaches.Create(SourceType:=xlDatabase, SourceData:= |
| "Sheet1!R1C1:R2000C5", Version:=7).CreatePivotTable TableDestination:= |
| "Sheet2!R3C1", TableName:="PivotTable1", DefaultVersion:=7             |
| Sheets("Sheet2").Select                                                |
| Cells(3, 1).Select                                                     |
| With ActiveSheet.PivotTables("PivotTable1")                            |
| .ColumnGrand = True                                                    |
| .HasAutoFormat = True                                                  |
| .DisplayErrorString = False                                            |
| .DisplayNullString = True                                              |
| .EnableDrilldown = True                                                |
| .ErrorString = ""                                                      |
| .MergeLabels = False                                                   |
| .NullString = ""                                                       |
| .PageFieldOrder = 2                                                    |
| .PageFieldWrapCount = 0                                                |
| .PreserveFormatting = True                                             |
| .RowGrand = True                                                       |
| .SaveData = True                                                       |
| .PrintTitles = False                                                   |
| .RepeatItemsOnEachPrintedPage = True                                   |
| .TotalsAnnotation = False                                              |
| .CompactRowIndent = 1                                                  |
| .InGridDropZones = False                                               |
| .DisplayFieldCaptions = True                                           |
| .DisplayMemberPropertyTooltips = False                                 |
| .DisplayContextTooltips = True                                         |
| .ShowDrillIndicators = True                                            |
| .PrintDrillIndicators = False                                          |
| AllowMultipleFilters = False                                           |
| .SortUsingCustomLists = True                                           |
| .FieldListSortAscending = False                                        |
| .SnowvaluesRow = False                                                 |
| .CalculatedMembersinfliters = faise                                    |
| .RowAxisLayout xiCompactRow                                            |
| End with                                                               |
|                                                                        |

```
With ActiveSheet.PivotTables("PivotTable1").PivotCache
.RefreshOnFileOpen = False
.MissingItemsLimit = xlMissingItemsDefault
End With
ActiveSheet.PivotTables("PivotTable1").RepeatAllLabels xlRepeatLabels
With ActiveSheet.PivotTables("PivotTable1").PivotFields("Equipment")
.Orientation = xlRowField
.Position = 1
End With
ActiveSheet.PivotTables("PivotTable1").AddDataField ActiveSheet.PivotTables( _ "PivotTable1").PivotFields("Equipment"), "Count of Equipment", xlCount
With ActiveSheet.PivotTables("PivotTable1").PivotFields("Status")
.Orientation = xlColumnField
.Position = 1
End With
ActiveSheet.PivotTables("PivotTable1").RepeatAllLabels xlRepeatLabels
With ActiveSheet.PivotTables("PivotTable1").PivotFields("Equipment")
.Orientation = xlRowField
.Position = 1
End With
Range("D10").Select
Sheets("Sheet1").Select
Application.CutCopyMode = False
Sheets.Add
ActiveWorkbook.Worksheets("Sheet2").PivotTables("PivotTable1").PivotCache.
CreatePivotTable TableDestination:="Sheet3!R3C1", TableName:="PivotTable2"
, DefaultVersion:=7
Sheets("Sheet3").Select
Cells(3, 1).Select
   Creates pivot chart needed for table
With ActiveSheet.PivotTables("PivotTable2")
.ColumnGrand = True
.HasAutoFormat = True
.DisplayErrorString = False
 .DisplayNullString = True
.EnableDrilldown = True
 ErrorString = ""
.MergeLabels = False
.NullString = ""
 .PageFieldOrder = 2
.PageFieldWrapCount = 0
.PreserveFormatting = True
```

```
.RowGrand = True
.SaveData = True
.PrintTitles = False
.RepeatItemsOnEachPrintedPage = True
.TotalsAnnotation = False
.CompactRowIndent = 1
.InGridDropZones = False
.DisplayFieldCaptions = True
.DisplayMemberPropertyTooltips = False
.DisplayContextTooltips = True
.ShowDrillIndicators = True
.PrintDrillIndicators = False
.AllowMultipleFilters = False
.SortUsingCustomLists = True
.FieldListSortAscending = False
.ShowValuesRow = False
.CalculatedMembersInFilters = False
.RowAxisLayout xlCompactRow
End With
With ActiveSheet.PivotTables("PivotTable2").PivotCache
.RefreshOnFileOpen = False
.MissingItemsLimit = xlMissingItemsDefault
End With
ActiveSheet.PivotTables("PivotTable2").RepeatAllLabels xlRepeatLabels
With ActiveSheet.PivotTables("PivotTable2").PivotFields("Equipment")
.Orientation = xlRowField
.Position = 1
End With
ActiveSheet.PivotTables("PivotTable2").AddDataField ActiveSheet.PivotTables(
"PivotTable2").PivotFields("Value ($)"), "Sum of Value ($)", xlSum
With ActiveSheet.PivotTables("PivotTable2").PivotFields("Sum of Value ($)")
.Caption = "Average of Value ($)"
.Function = xlAverage
End With
```

h) Find the average value of the equipment of the two files. Comment.

$$Average \ Value = \frac{274,338.1276 + 253,271.5767}{2}$$
$$Average \ Value = \$263,804.8522$$

i) Find the number of loaders active in both files. Comment.

Total # of Active Loaders = 336 + 357 Total # of Active Loaders = 693 Loaders